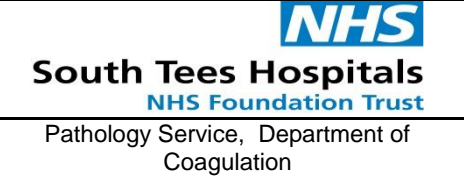

# **TECHNICAL PROCEDURE**

SOP Number: S\_HA\_CD\_SOP0050

SOP Name: Viewing Thromboelastography (TEG) Results

Document review and amendment history held on Q-Pulse

Acknowledgement & Understanding of SOP documented in Q-Pulse

Location of Copies: 1. Coagulation SOP Folder (JCUH) 2. Intranet

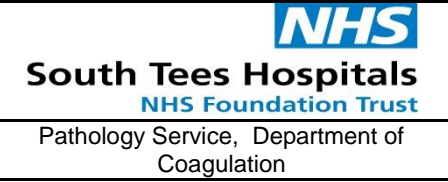

| File name: S_HA_CD_SOP0050            | Revision: 4                |
|---------------------------------------|----------------------------|
| Current author: Daniella M Winterburn | Copy No.:                  |
| Approved by: Daniella M Winterburn    | Page <b>2</b> of <b>12</b> |

### Table of Contents

| Introduction                                  | 5        |
|-----------------------------------------------|----------|
| Principle and Purpose of Examination          | 3        |
| Clinical Relevance                            | 3        |
| Requesting Requirements                       | }        |
| Specimen Requirements                         | ŀ        |
| Transportation Requirements4                  | ŀ        |
| Health and Safety and COSHH, Risk Assessment4 | ŀ        |
| Contact Information                           | ŀ        |
| Computer and Software Login                   | 5        |
| Viewing Traces                                | ;        |
| Displaying Reference Ranges for Test Results  | 7        |
| Viewing Group Traces                          | 7        |
| Viewing Multiple (Composite) Traces           | 3        |
| Exported Test Results                         | )        |
| Basic Trace Interpretation11                  |          |
| Citrated Kaolin (CK)11                        | L        |
| Citrated Rapid TEG (CRT)12                    | <u>)</u> |
| Citrated Kaolin Heparinase (CKH)12            | <u>)</u> |
| Citrated Functional Fibrinogen (CFF)12        | 2        |

| NHS                                             | File name: S_HA_CD_SOP0050            | Revision: 4                |
|-------------------------------------------------|---------------------------------------|----------------------------|
| South Tees Hospitals<br>NHS Foundation Trust    | Current author: Daniella M Winterburn | Copy No.:                  |
| Pathology Service, Department of<br>Coagulation | Approved by: Daniella M Winterburn    | Page <b>3</b> of <b>12</b> |

#### Introduction

#### Principle and Purpose of Examination

TEG is a real time analyser of whole blood that can quickly provide patient results to allow for faster treatments and decision-making. The concept of individualised goal-directed therapy allows clinicians to treat each patient more appropriately. From testing whole blood, TEG measures the viscoelastic properties in a functional way. TEG is a diagnostic tool that provides clinicians with the most complete information to determine the right blood product or drug, at the right time, to manage a patient's risk for haemorrhage or thrombosis.

#### **Clinical Relevance**

TEG has been shown to help differentiate between surgical bleeding and a pathological coagulopathy; this information can support the need for further exploration of surgical sites to ensure surgical haemostasis. TEG can express function and pinpoint dysfunction in the haemostatic process. By doing so, it can reference the types and amounts of blood products to stop bleeding. It can also be used to monitor anti-platelet drugs and anticoagulants to help reduce thromboembolic complications.

The TEG service is provided by the Coagulation department at James Cook University Hospital where the testing is performed. Live remote viewing can be accessed from the South Tees NHS Trust Intranet page

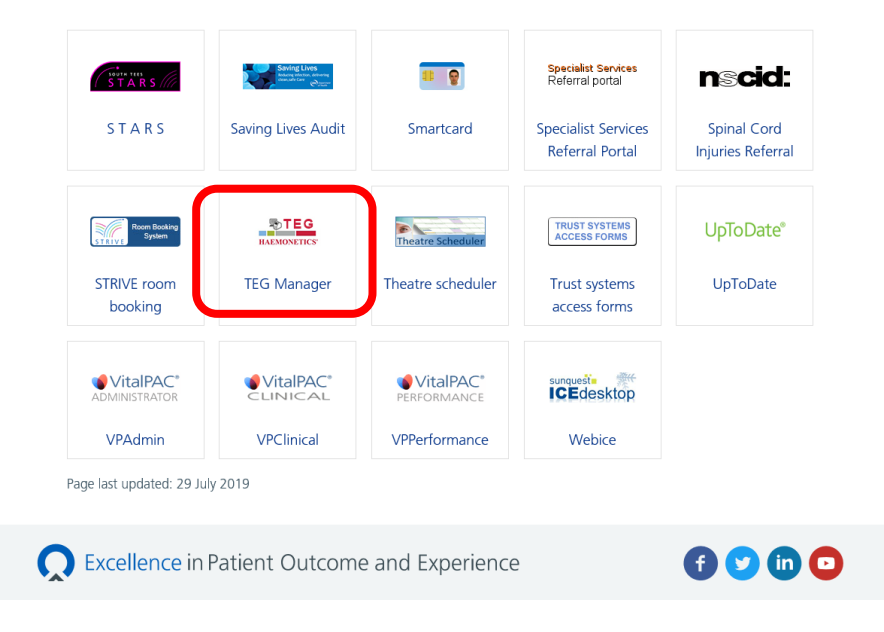

#### On the intranet page, go to IT Systems and then TEG Manager

#### Requesting Requirements

TEG requests can be ordered through Weblce.

There are two options on Weblce for TEG requests:

• Routine TEG profile (this incorporates a CK, CKH, CFF and CRT and is used for major trauma and routine monitoring of patients)

| NHS                                             | File name: S_HA_CD_SOP0050            | Revision: 4                |
|-------------------------------------------------|---------------------------------------|----------------------------|
| South Tees Hospitals<br>NHS Foundation Trust    | Current author: Daniella M Winterburn | Copy No.:                  |
| Pathology Service, Department of<br>Coagulation | Approved by: Daniella M Winterburn    | Page <b>4</b> of <b>12</b> |

• Platelet Mapping (this determines the MA (clot strength) and the level of inhibition caused by antiplatelet therapy).

Theatres without access to Weblce (cardiothoracics) may use a manual requesting form for TEG requests.

Ensure the provided TEG request form is filled in appropriately with date and time, requesting clinician and telephone extension. TEG request forms contain four categories. Fill in the appropriate group whether you are using the TEG in the major haemorrhage protocol, a general TEG screen, for cardiac surgery or as a pre assessment screen. Please ensure all drugs and products given are indicated.

#### **Specimen Requirements**

Whole blood collected into 1x vacutainers containing tri-sodium citrate (blue top). Used for Routine TEG

Whole blood collected into 1x vacutainers containing Lithium Heparin (green top). Used for Platelet Mapping

## Note Lithium Heparin (green top) samples MUST have a date and time on them and cannot be tested until 30 minutes post-venepuncture.

Samples should ideally be tested within 30 minutes (unless platelet mapping, which should be tested at 30 minutes) but should not be tested more than 2 hours post venepuncture.

Sample must be labelled with at least 3 points of identification which must include surname, forename, date of birth and/or hospital number.

#### Transportation Requirements

The TEG requests MUST reach the Laboratory within 30 of venepuncture.

#### Health and Safety and COSHH, Risk Assessment

N/A

#### **Contact Information**

If further advice is required please contact the Coagulation Laboratory:

| Extension | 54315 | (09:00 - 17:30) |
|-----------|-------|-----------------|
| Extension | 52630 | (17:30 - 09:00) |

Daniella M WinterburnLead Clinical Scientist in Coagulation <a href="mailto:daniella.winterburn@nhs.net">daniella.winterburn@nhs.net</a>Rachel WebbSenior Biomedical Scientist in Coagulation <a href="mailto:rachel.webb5@nhs.net">rachel.webb5@nhs.net</a>Lee Ford-HugginsSenior Biomedical Scientist in Coagulation <a href="mailto:lee.ford-huggins@nhs.net">lee.ford-huggins@nhs.net</a>

For clinical advice please contact Dr A Wood, Dr J Maddox, or the on-call Haematologist if neither are available.

| NHS                                             | File name: S_HA_CD_SOP0050            | Revision: 4                |
|-------------------------------------------------|---------------------------------------|----------------------------|
| South Tees Hospitals<br>NHS Foundation Trust    | Current author: Daniella M Winterburn | Copy No.:                  |
| Pathology Service, Department of<br>Coagulation | Approved by: Daniella M Winterburn    | Page <b>5</b> of <b>12</b> |

#### **Computer and Software Login**

On the intranet page, go to IT Systems and then TEG Manager

| STARS                                                          | Saving Lives<br>Redrey process, adverge<br>International Care | ••• 😨                                     | Specialist Services<br>Referral portal                         | <b>nscid:</b>                     |
|----------------------------------------------------------------|---------------------------------------------------------------|-------------------------------------------|----------------------------------------------------------------|-----------------------------------|
| S T A R S                                                      | Saving Lives Audit                                            | Smartcard                                 | Specialist Services<br>Referral Portal                         | Spinal Cord<br>Injuries Referral  |
| Rectification<br>Strive Room Booking<br>STRIVE room<br>booking | TEG Manager                                                   | Theatre Scheduler                         | TRUST SYSTEMS<br>ACCESS FORMS<br>Trust systems<br>access forms | UpToDate <sup>®</sup><br>UpToDate |
| VitalPAC*<br>Administrator<br>VPAdmin                          | VitalPAC*                                                     | VitalPAC*<br>PERFORMANCE<br>VPPerformance | webice                                                         |                                   |

Log in to TEG Manager using your username and password

If you have forgotten your username/password, please contact a member of the coagulation senior team (see contact information) or Ian Whitehead (<u>ian.whitehead@nhs.net</u>) for a password reset.

| TE    | :G°      |  |
|-------|----------|--|
| Login |          |  |
|       | Password |  |
|       | Login    |  |
|       |          |  |

| Once logged in you will immediately be greeted with the search scree | en |
|----------------------------------------------------------------------|----|
|----------------------------------------------------------------------|----|

| Search                      |                                                        | O     [→       Utilities     Logout |
|-----------------------------|--------------------------------------------------------|-------------------------------------|
| Patient ID                  |                                                        |                                     |
| Patient Name Patient Name   |                                                        |                                     |
| Date of Birth<br>DD/MM/YYYY | Test Date Range     To       DD/MM/YYYY     DD/MM/YYYY | day                                 |
|                             | Q Sear                                                 | ch                                  |

Select today for quick access to active or recent tests or enter desired **patient ID** (hospital number) or **patient name** 

#### Print date: 26/02/2024

| NHS                                             | File name: S_HA_CD_SOP0050            | Revision: 4                |
|-------------------------------------------------|---------------------------------------|----------------------------|
| South Tees Hospitals<br>NHS Foundation Trust    | Current author: Daniella M Winterburn | Copy No.:                  |
| Pathology Service, Department of<br>Coagulation | Approved by: Daniella M Winterburn    | Page <b>6</b> of <b>12</b> |

#### Viewing Traces

After you perform a search, up to a maximum of 100 search results are displayed on the *Search Results* screen. The **Test Date** column displays the date of each patient's most recent test.

| Showing Results For         Patient Name: Patient         Q New Search         Patient ID       Patient Name         Date of Birth       Test Date         12345       Patient A       11/15/1977         12046       Date of Date       2100/0015 | Showing Results For         Patient Name: Patient       Colspan="2">Colspan="2">Colspan="2">New Search         Patient ID       Patient Name       Date of Birth       Test Date         12345       Patient A       11/15/1977       9/23/2015         12346       Patient B        7/30/2015 | Search                                       |              |               | O (→<br>Utilities Logout |
|----------------------------------------------------------------------------------------------------|----------------------------------------------------------------------------------------------------|----------------------------------------------|--------------|---------------|--------------------------|
| Patient ID     Patient Name     Date of Birth     Test Date       12345     Patient A     11/15/1977     9/23/2015                                                                                                    | Patient ID       Patient Name       Date of Birth       Test Date         12345       Patient A       11/15/1977       9/23/2015         12346       Patient B        7/30/2015                                                                                                    | Showing Results For<br>Patient Name: Patient |              |               |                          |
| Patient ID     Patient Name     Date of Birth     Test Date       12345     Patient A     11/15/1977     9/23/2015                                                                                                    | Patient IDPatient NameDate of BirthTest Date12345Patient A11/15/19779/23/201512346Patient B7/30/2015                                                                                                    |                                              |              |               | Q New Search             |
| 12345         Patient A         11/15/1977         9/23/2015           12345         Design B         7/00/0015                                                                                                    | 12345         Patient A         11/15/1977         9/23/2015           12346         Patient B          7/30/2015                                                                                                    | Patient ID                                   | Patient Name | Date of Birth | Test Date                |
| 100/0015                                                                                                    | 12346 Patient B 7/30/2015                                                                                                    | 12345                                        | Patient A    | 11/15/1977    | 9/23/2015                |
| 12346 Patient B 1/30/2015                                                                                                    |                                                                                                    | 12346                                        | Patient B    |               | 7/30/2015                |
|                                                                                                    |                                                                                                    |                                              |              |               |                          |

On the *Search* results screen, select a patient record. Tests associated with that patient record are displayed on the *Main* screen

After you select a search result from the *Search Results* screen, the most recent active and completed tests are displayed on the *Main* screen. The *Main* screen enables you to view the tracings, and export the results.

When you select a search result on the *Search Results* screen, all of the selected patient's tests are displayed on the *Main* screen. The tests are sorted by date, with the most recent test displayed first.

| <b>∠</b><br>Mu | Iti Combine                           | 2<br>Patient | <b>\$</b><br>Ranges | Export | D 🔪 D<br>Reassign | Q<br>Search | n Ser      | 10 to LIS      | Ö<br>Utilities | Log        | →<br>jout          |
|----------------|---------------------------------------|--------------|---------------------|--------|-------------------|-------------|------------|----------------|----------------|------------|--------------------|
| Patie          | ent ID: Batch Va                      | lidation     | Patient N           |        |                   |             |            |                | Sort by        | : Date ·   | •                  |
|                | PlateletMapping<br>07/11/2019 07:03   |              |                     |        |                   | R<br>(min)  | K<br>(min) | ANGLE<br>(deg) |                | MA<br>(mm) | LY30<br>(%)        |
|                |                                       | _            |                     | нкн    |                   | 3.6         | 1.1        | 75.5           |                | 61.3       | 2.0                |
|                | $\sim$                                |              |                     | ActF   |                   |             |            |                |                | 14.0       |                    |
|                | _                                     |              |                     | ADP    |                   |             |            |                |                | 49.3       |                    |
|                |                                       |              |                     | AA     |                   |             |            |                |                | 17.7       |                    |
|                | Add Note                              |              |                     |        |                   |             |            |                |                | I          | Device Name: TEG 3 |
|                | CM Citrated K,KH,<br>30/09/2019 16:50 | RT,FF        |                     |        | TEG-ACT<br>(sec)  | R<br>(min)  | K<br>(min) | ANGLE<br>(deg) | A10<br>(mm)    | MA<br>(mm) | LY30<br>(%)        |
|                |                                       |              |                     | СК     |                   | 1.0         | 0.7        | 81.0           |                | 38.0       | 0.0                |
|                |                                       |              |                     | CRT    | 78.5              | 0.3         | 0.7        | 80.2           | 33.5           | 33.6       | 0.0                |
|                | ~                                     |              |                     | СКН    |                   | 1.1         | 0.7        | 80.4           |                | 36.9       |                    |
|                | <u> </u>                              |              |                     | CFF    |                   |             |            |                | 35.7           | 35.9       |                    |
| ✓              | ABNORMAL QC                           |              |                     |        |                   |             |            |                |                |            |                    |
|                | CM Citrated K,KH,<br>30/09/2019 14:36 | RT,FF        |                     |        | TEG-ACT<br>(sec)  | R<br>(min)  | K<br>(min) | ANGLE<br>(deg) | A10<br>(mm)    | MA<br>(mm) | LY30<br>(%)        |
|                |                                       | $\int c$     |                     | СК     |                   | 5.4         | 0.8        | 79.8           |                | 70.4       | 0.0                |
|                |                                       |              |                     | CRT    | 78.5              | 0.3         | 0.7        | 81.3           | 70.2           | 71.2       | 0.0                |
|                |                                       |              |                     |        | 1                 | _ <u></u>   |            | 70 0           |                | 70 0       |                    |
| Т              | EG Mana                               | ger®₄        | .119                | rwebb  | b 14/11/2019      | 16:08       |            |                | FDA UDI: (01)( | 0812747010 | 156(10)4.0.0       |

Print date: 26/02/2024

| NHS                                             | File name: S_HA_CD_SOP0050            | Revision: 4                |
|-------------------------------------------------|---------------------------------------|----------------------------|
| South Tees Hospitals<br>NHS Foundation Trust    | Current author: Daniella M Winterburn | Copy No.:                  |
| Pathology Service, Department of<br>Coagulation | Approved by: Daniella M Winterburn    | Page <b>7</b> of <b>12</b> |

#### **Displaying Reference Ranges for Test Results**

Selecting the ranges button (highlighted in red) will display the normal reference ranges below each parameter (highlighted in yellow).

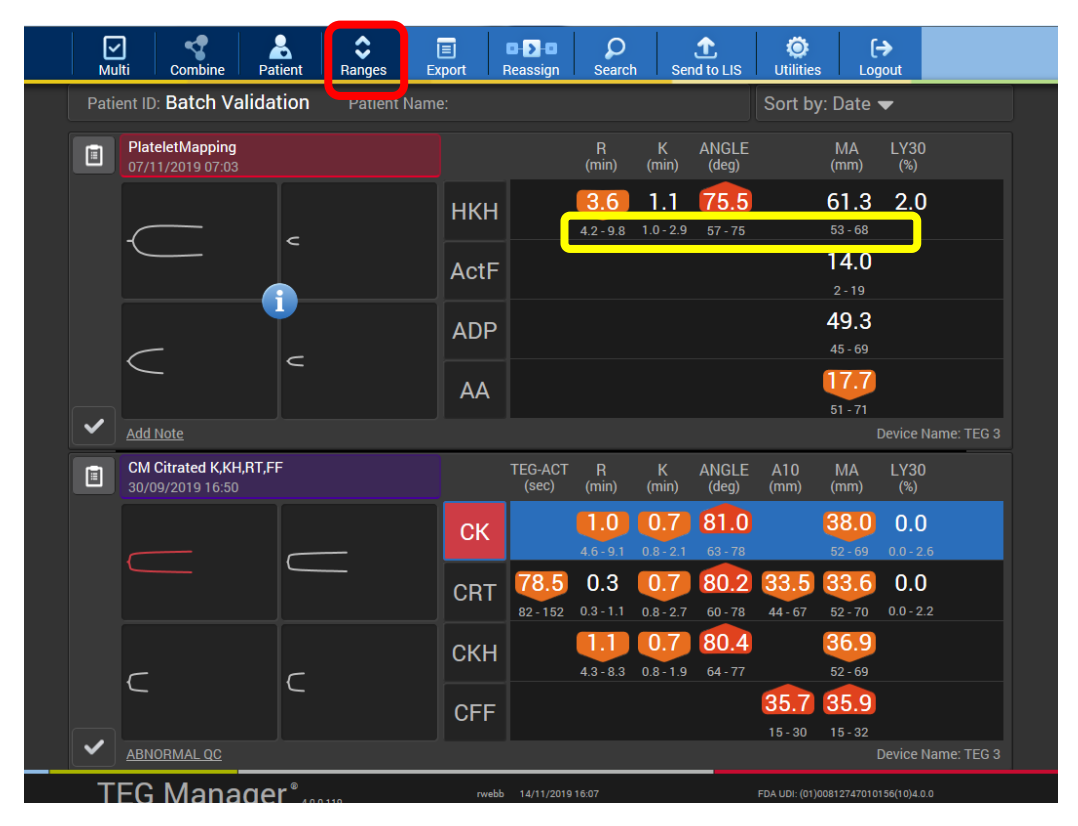

#### Viewing Group Traces

On the main screen, double click a cartridge name to open the Group Tracing Details screen.

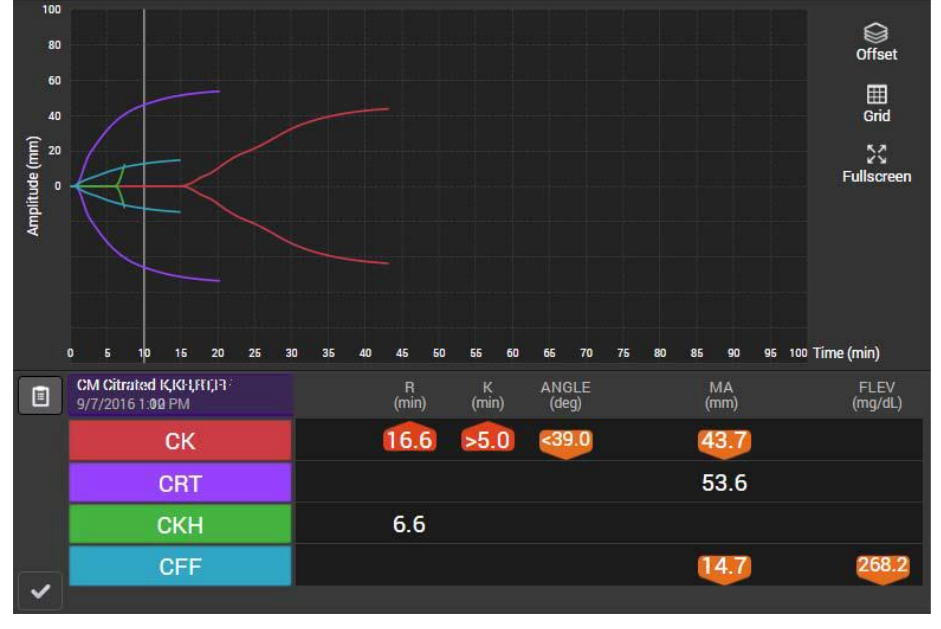

Print date: 26/02/2024

| NHS                                             | File name: S_HA_CD_SOP0050            | Revision: 4  |
|-------------------------------------------------|---------------------------------------|--------------|
| South Tees Hospitals<br>NHS Foundation Trust    | Current author: Daniella M Winterburn | Copy No.:    |
| Pathology Service, Department of<br>Coagulation | Approved by: Daniella M Winterburn    | Page 8 of 12 |

At the bottom of the screen the parameters table displays each test name and result. Each row is labelled using a unique colour. Each colour corresponds to the colour of a single trace within the group trace.

Click a row in the parameters table to hide or re-display the corresponding trace within the group.

A group trace is comprised of multiple overlapping traces; click **offset** to see the individual traces more clearly.

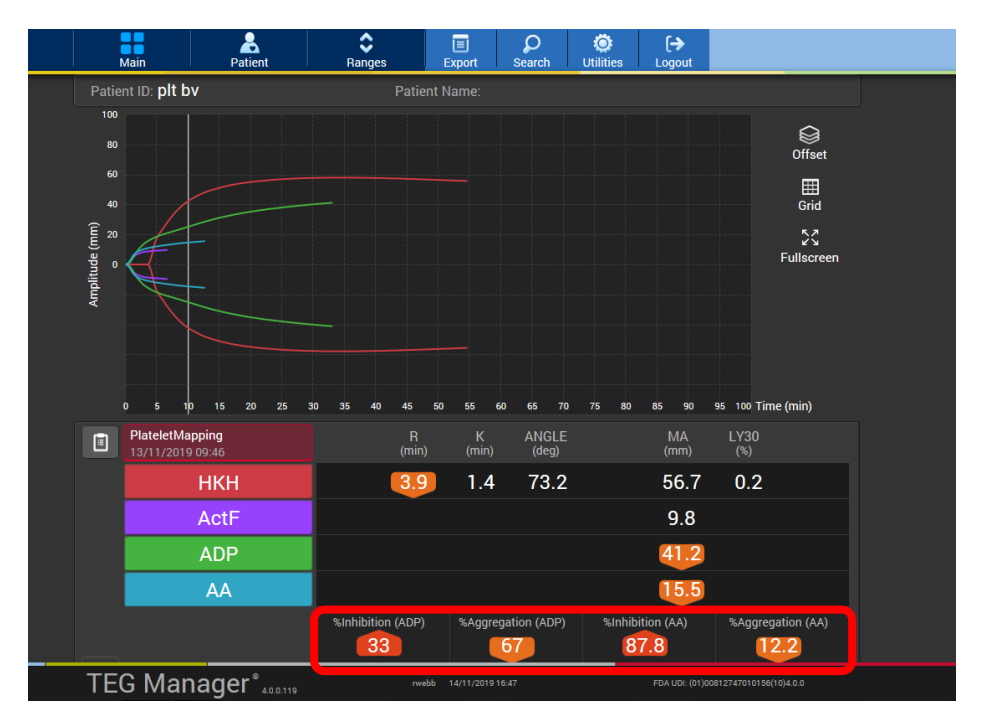

Percent Inhibition/Aggregation results are displayed at the bottom of the parameters table, if they are applicable.

#### Viewing Multiple (Composite) Traces

You can combine any number of single tracings or group tracings into a multiple (composite) tracing. The selected tracings are overlaid in a single trace. This enables you to compare test results.

On the main screen, click **Multi** Select two or more single tracings Click **Combine** 

The selected tracings are combined into a composite tracing

| NHS                                             | File name: S_HA_CD_SOP0050            | Revision: 4                |
|-------------------------------------------------|---------------------------------------|----------------------------|
| South Tees Hospitals<br>NHS Foundation Trust    | Current author: Daniella M Winterburn | Copy No.:                  |
| Pathology Service, Department of<br>Coagulation | Approved by: Daniella M Winterburn    | Page <b>9</b> of <b>12</b> |

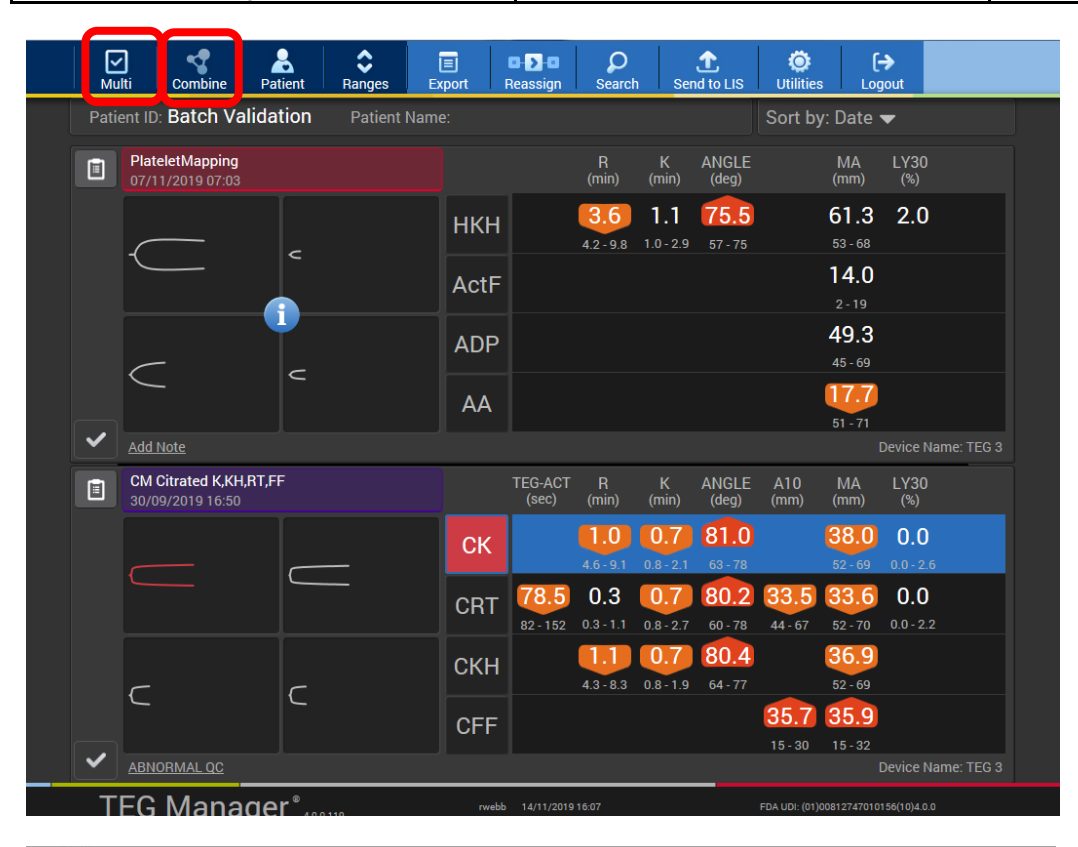

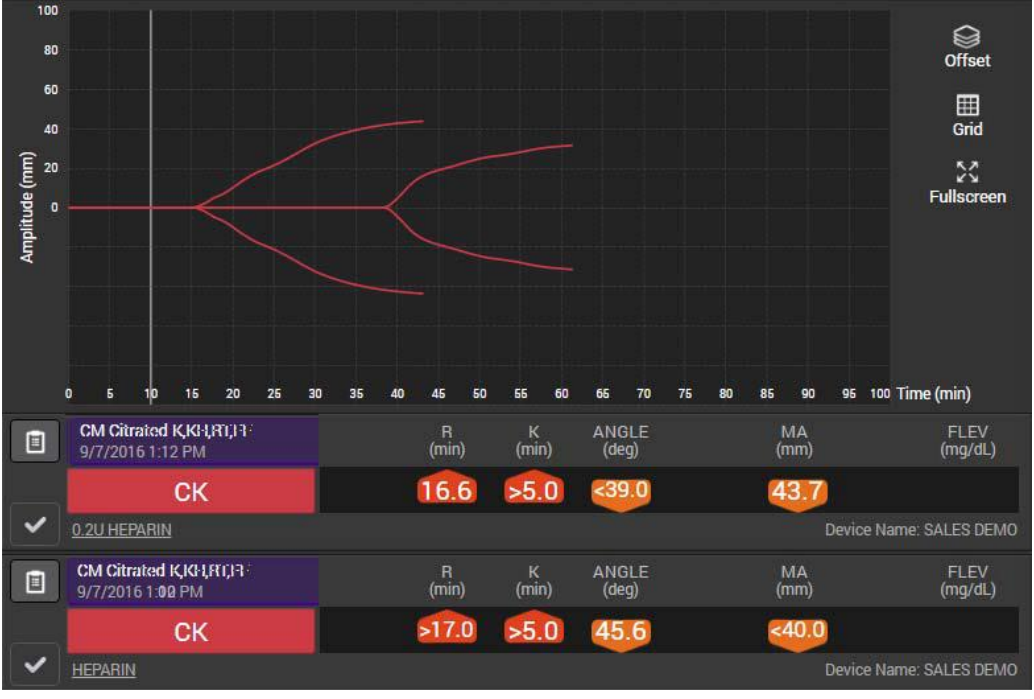

#### **Exported Test Results**

This enables you to export test results to PDF or to a PNG image file, including exporting composite tracings.

| NHS                                             | File name: S_HA_CD_SOP0050            | Revision: 4                 |
|-------------------------------------------------|---------------------------------------|-----------------------------|
| South Tees Hospitals<br>NHS Foundation Trust    | Current author: Daniella M Winterburn | Copy No.:                   |
| Pathology Service, Department of<br>Coagulation | Approved by: Daniella M Winterburn    | Page <b>10</b> of <b>12</b> |

On the *Main* screen either select a group tracing or a single tracing; or click **Multi** and then select two or more tracings to export them.

| Export 🛛                                        |  |
|-------------------------------------------------|--|
| Sample Options                                  |  |
| Selected Sample(s) (currently 0)                |  |
| All TEG 6s Samples (total of 7)                 |  |
| All TEG 5000 Samples (total of 6)               |  |
| Graphic Options                                 |  |
| Tracing Grid Lines                              |  |
| Numeric Results Ranges                          |  |
| Patient Options                                 |  |
| Patient ID                                      |  |
| Name                                            |  |
| Demographics (Report Only)                      |  |
| Create Report (PDF) Create Capture (PNG) Cancel |  |

Select from the following options to specify what to include in the export:

- Selected Samples, All TEG 6s Samples, or All TEG 5000 Samples
- Tracing
- Grid Lines
- Numeric Results (parameter values and percent inhibition/aggregation results)
- Ranges
- Patient ID
- *Name* (patient's name)
- Demographics (Report Only) patient's age, birthdate and gender.

Click Create Report (PDF) or Create Capture (PNG). The PDF or PNG file is created automatically.

View the file, print it, or save it for later viewing.

| NHS                                             | File name: S_HA_CD_SOP0050            | Revision: 4   |
|-------------------------------------------------|---------------------------------------|---------------|
| South Tees Hospitals<br>NHS Foundation Trust    | Current author: Daniella M Winterburn | Copy No.:     |
| Pathology Service, Department of<br>Coagulation | Approved by: Daniella M Winterburn    | Page 11 of 12 |

#### **Basic Trace Interpretation**

#### a1-INITIATION 2-STRENGTH 3-STABILITY

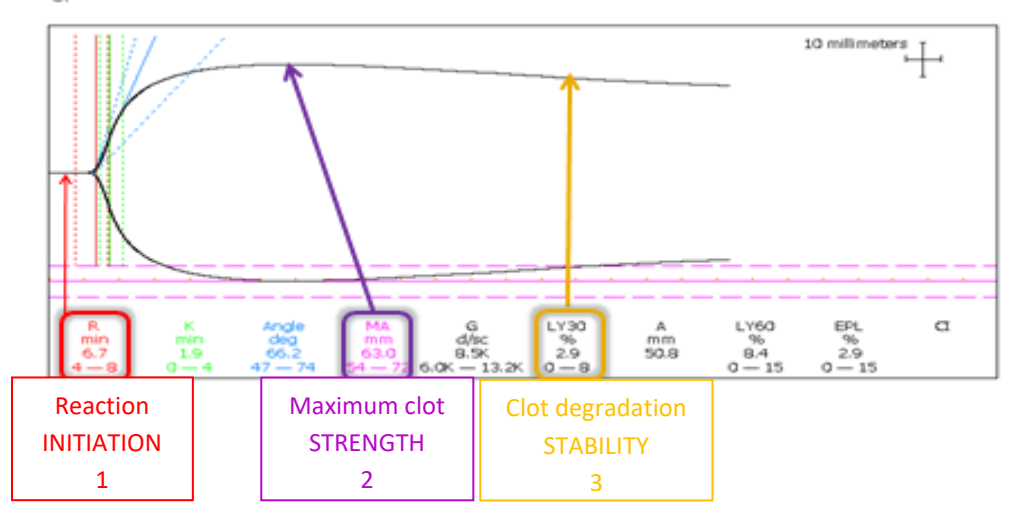

#### Citrated Kaolin (CK)

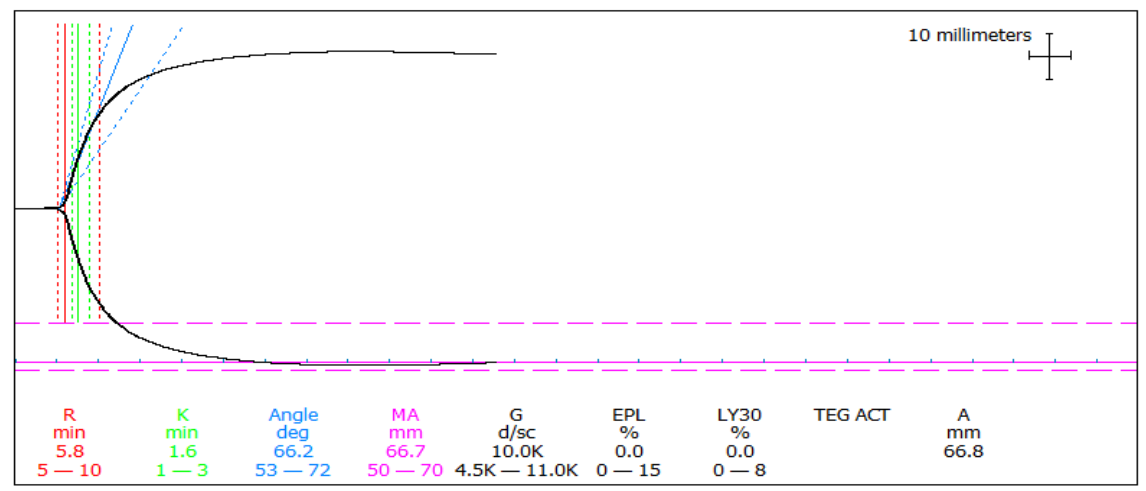

This is the standard TEG profile expressing initiation, amplification, propagation and dissolution phases of clot development and breakdown

- R-Time: This represents the clot initiation
- K-Time. This represents the rate of clot development
- MA: This represents the clot strength
- LY30: This represents the clot stability

| NHS                                             | File name: S_HA_CD_SOP0050            | Revision: 4                 |
|-------------------------------------------------|---------------------------------------|-----------------------------|
| South Tees Hospitals<br>NHS Foundation Trust    | Current author: Daniella M Winterburn | Copy No.:                   |
| Pathology Service, Department of<br>Coagulation | Approved by: Daniella M Winterburn    | Page <b>12</b> of <b>12</b> |

Citrated Rapid TEG (CRT)

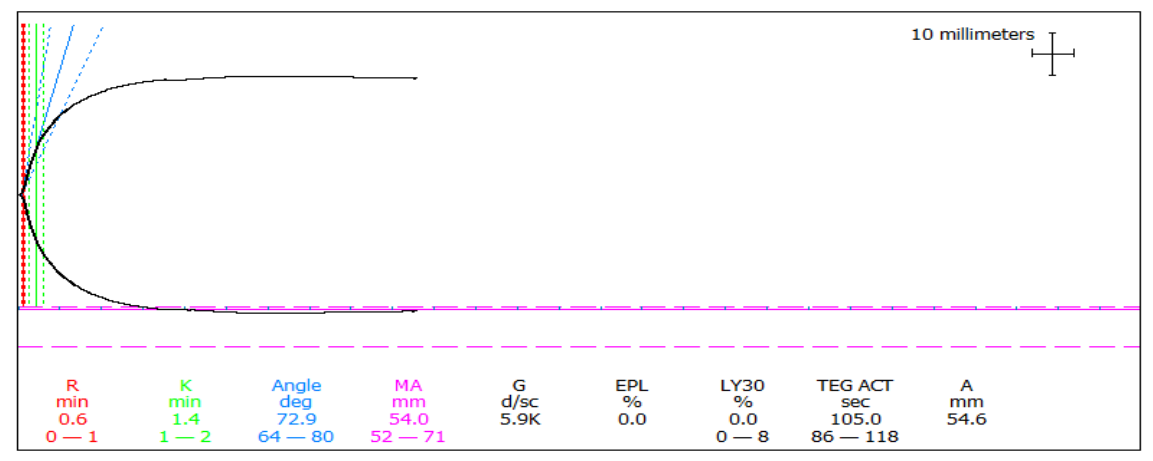

The Rapid TEG® essentially provides a quicker assessment of the clot development and clot breakdown. It provides a more immediate MA value and can be used in conjunction with the R-Time of the CK curve and the MA of the CFF to provide a quick initial assessment of clot initiation, strength and stability.

#### Citrated Kaolin Heparinase (CKH)

This is used in conjunction with the CK to assess heparin effect. If the R-Time of the CK trace is prolonged but the R-Time of the CKH trace is normal, this indicates the presence of heparin.

#### Citrated Functional Fibrinogen (CFF)

This provides the clot integrity based on fibrinogen contribution.

- The MA is the key value:
  - $\circ$   $\uparrow$  MA = increased fibrinogen contribution to the clot
  - $\circ \downarrow$  MA = decreased fibrinogen contribution to the clot

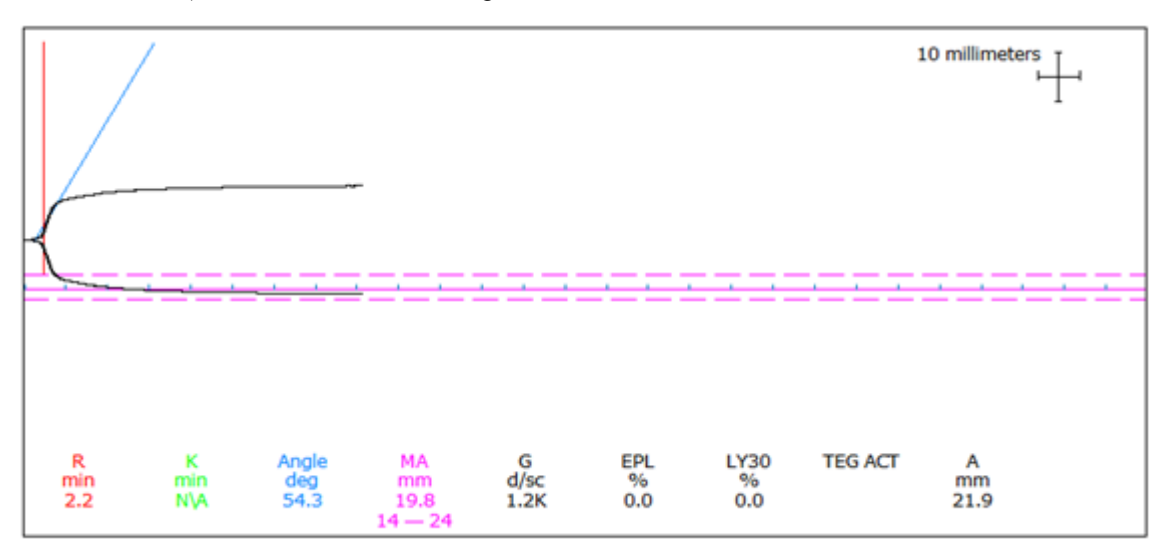

Print date: 26/02/2024